# Guía Didáctica para Profesores

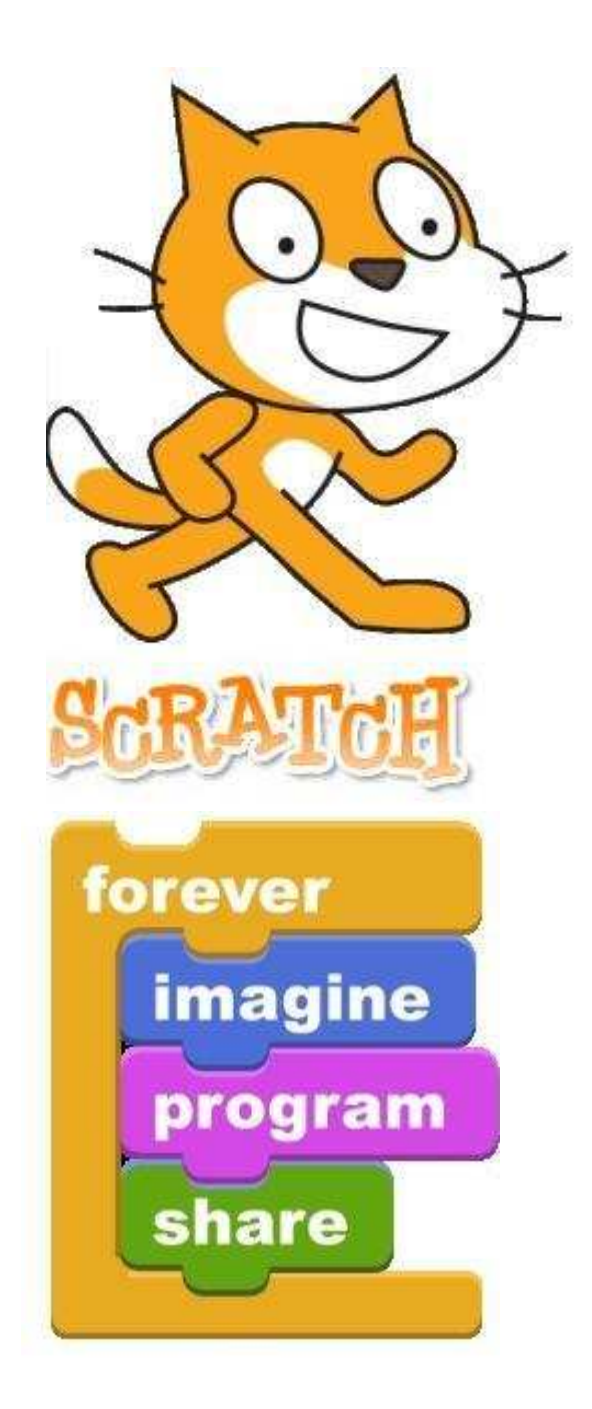

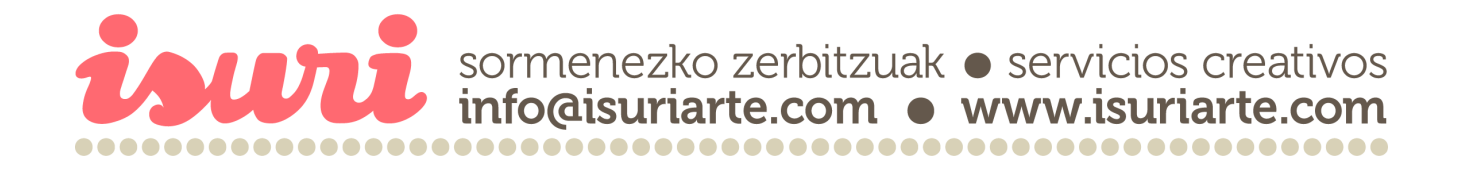

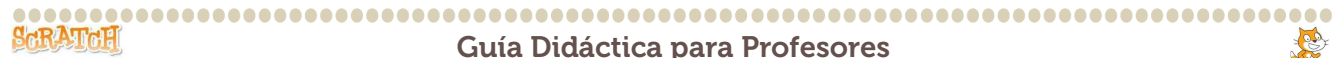

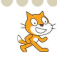

#### Esta guía didáctica ha sido elaborada por Isuri Sormenezko Zerbitzuak www.isuriarte.com

Para la realización de esta quía didáctica se ha partido de varios documentos y páginas web:

- http://edu.mec.gub.uy/banco%20de%20recursos/webscratch/mini\_guia.htm
- http://www.eduteka.org/pdfdir/ScratchGuiaReferencia.pdf
- http://s3.amazonaws.com/jef.mindtouch.com/10033948/1302/0?AWSAccessKeyId=1TDEJC -XAPFCDHW56MSG2&Signature=vJ6D0G/d0bkz%2bJop8zTLYbQ6p%2bI%3d&Expires=12850 67416
- http://fcp.unach.mx/manuales/download/Manual%20de%20scratch.pdf \_
- http://www.scratchbydsigno.com.ar/

En la elaboración de esta guía, se han utilizado partes íntegras de los documentos anteriormente señalados, combinándolas con textos e imágenes nuevas, con la intención de mejorar y aunar en una guía más completa, los materiales publicados con anterioridad.

> Scratch es un proyecto de Lifelong Kindergarten Group en el MIT Media Lab scratch.mit.edu LLK.media.mit.edu media.mit.edu

Este documento está registrado bajo una licencia Creative Commons 3.0 España. Siéntete libre de usarlo y manipularlo para adaptarlo según tus necesidades.

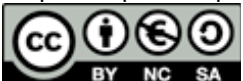

http://creativecommons.org/licenses/by-nc-sa/3.0/es/legalcode.es

iauni

www.isuriarte.com

### ¿Qué es Scratch?

Scratch es un nuevo entorno de programación visual y multimedia basado en Squeak. Está pensado y diseñado para ser usado por lo niñ@s y les permite crear sus propios videojuegos, historias animadas y arte interactivo. Por ultimo podrán publicar sus creaciones para que todo el mundo pueda verlas.

Scratch utiliza la metáfora de "piezas encajables", al igual que lo hacen Logo, LEGO/Logo o los Etoys de Squeak, para animar objetos que se encuentran en la pantalla, con un uso muy sencillo e intuitivo.

Scratch se utiliza desde un "entorno de desarrollo" que muestra de un solo golpe de vista todos los elementos necesarios: escenario, objetos y elementos del lenguaje. Permite tener tantos escenarios y objetos como se desee, utilizando aquellos que ya están disponibles con la instalación estándar de la herramienta, o bien creando otros nuevos. Este es un factor motivacional más a la hora de trabajar con el alumnado desde edades tempranas.

Prácticamente todo se lleva a cabo arrastrando y soltando elementos con el ratón, y modificando con el teclado únicamente los valores numéricos y textos.

## ¿Dónde descargárselo?

Ir a la página web de Scratch: http://scratch.mit.edu/

En la zona de "descargas" de la página web, se puede elegir entre las tres versiones disponibles: Windows, Mac y Linux. Para cada una de ellas se especifican los requisitos necesarios.

La página Web de Scratch tiene muchos otros recursos para ayudar a aprender Scratch: Tutoriales en video, Tarjetas de Scratch, y Preguntas frecuentes (FAQ). Consulte http://scratch.mit.edu/howto

# ¿Para qué sirve?

Trabajar con Scratch ayuda a comprender fácilmente conceptos matemáticos e informáticos que están muy bien integrados en el programa, como son:

- Los procesos interactivos (bucles)
- Los criterios condicionales (si, entonces, si-no)

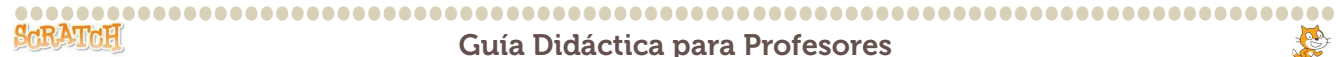

- Las coordenadas en un plano
- Las variables
- Etc.

Estos conceptos se aprenden dentro de un contexto significativo y motivador. Por ejemplo, no es lo mismo comprender el significado de las variables en un contexto de aprendizaje de la programación tradicional, que cuando se utilizan para el control de la visualización de una animación o en juego que uno mismo está construyendo.

Con Scratch las alumnas trabajan en sus propios proyectos, de este modo aprenden sobre el proceso de diseño. Partiendo de una idea, tienen que crear el prototipo funcional, es decir, un modelo, y experimentar las soluciones que consideren necesarias para conseguir un producto final. Cuando estas ideas no funcionan tendrán que volver hacia atrás y corregir. Se crea una espiral continua: partiendo de una idea se crea un proyecto, que da lugar a nuevas ideas, que generan nuevos proyectos, y así, indefinidamente.

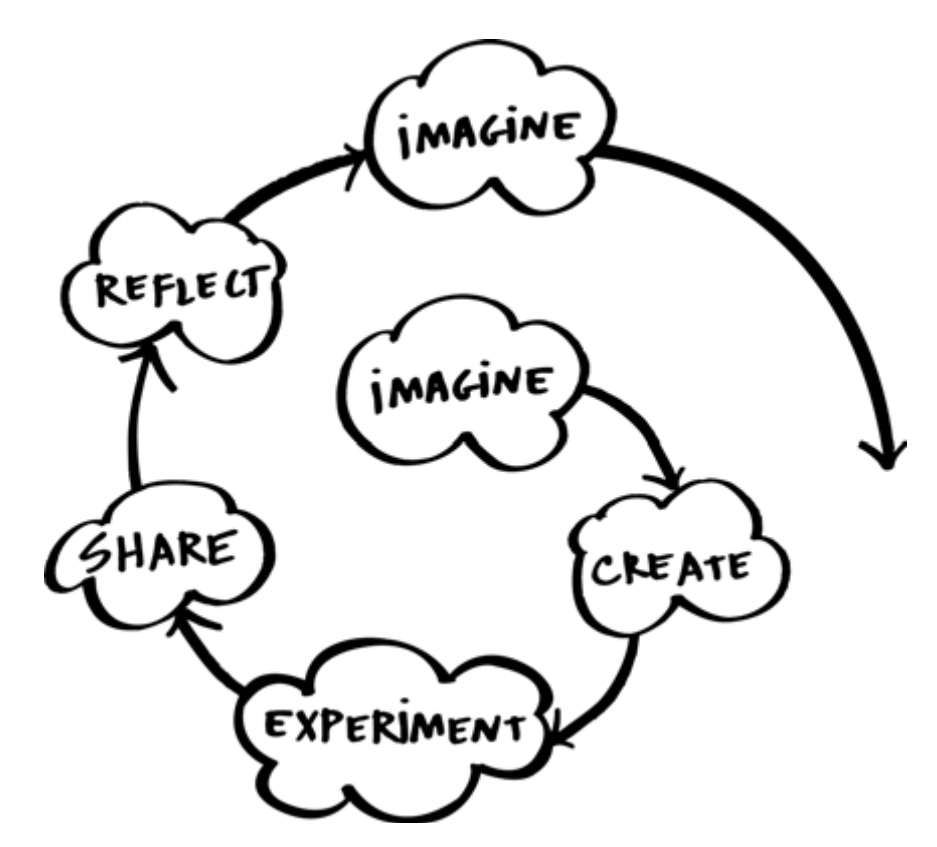

Estos procesos de concepción de proyectos y su construcción, desarrollan las competencias necesarias para llegar a tener:

- Un pensamiento creativo.
- Un pensamiento lógico.
- Un desarrollo de ideas, desde su concepción inicial hasta el proyecto acabado.
- Una comunicación clara.
- Un análisis sistemático.

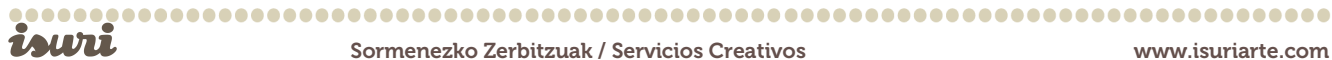

www.isuriarte.com

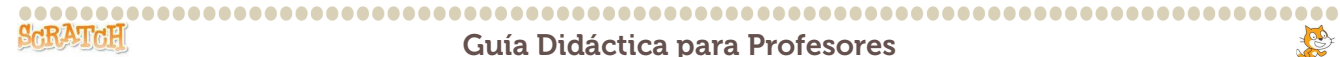

- Capacidad de colaboración.
- Una reflexión interactiva.
- Etc.

De la misma forma que es necesario aprender no solamente a leer sino también a escribir, con la informática, l@s alumn@s no solamente deben aprender a utilizar e interactuar con el ordenador, sino también deben aprender a crear con esta herramienta.

Lógicamente no todos los alumnos van a ser programadores profesionales, pero aprender a programar permite a los alumnos experimentar de forma creativa y ayuda al desarrollo del pensamiento lógico a la vez que comprenden el funcionamiento de las nuevas tecnologías que encontrarán en su vida cotidiana.

# Scratch y las competencias básicas

#### Competencia en comunicación lingüística:

Una comunicación efectiva hoy en día requiere de más habilidades que simplemente leer y escribir. Con Scratch, los jóvenes aprenden a ser capaces de manipular e integrar diversos tipos de información para conseguir expresarse de forma creativa y persuasiva.

#### Tratamiento de la información y competencia digital:

Trabajar con Scratch permite a las alumnas aprender a seleccionar, crear y manejar información de diversos tipos: texto, imágenes, secuencias animadas y sonido. Al tiempo que los estudiantes adquieren experiencia trabajando con esta información, se vuelven cada vez más receptivos y críticos analizando la información que les llega del mundo que les rodea.

#### Identificación de problemas, formulación de hipótesis y solución:

Scratch permite aprender a través de un contexto significativo basado en el proceso de diseño. Crear un proyecto con Scratch requiere pensar una idea, dividir esa idea en pasos e implementar esos pasos mediante el sistema de programación de bloques del programa. Está diseñado para poder ver el resultado de la programación en el acto, por lo que los estudiantes aprenden este proceso de manera interactiva.

#### Desarrollo de las capacidades creativas y la curiosidad intelectual:

Scratch estimula el pensamiento creativo, una habilidad muy valorada hoy en día. Scratch estimula a las alumnas para que busquen soluciones innovadoras a problemas inesperados que surgen durante el proceso de diseño.

#### Competencia social y ciudadana:

Al ser una herramienta que permite compartir proyectos muy fácilmente, puede ser utilizada para incentivar el debate entre los jóvenes de cuestiones con importancia social, no solo en el entorno educativo sino que se puede llevar a un nivel de discusión internacional, gracias a la Comunidad Scratch.

### 

#### Competencia para aprender a aprender:

SCRATCH

Aprendiendo a programar con Scratch, los jóvenes van descubriendo el razonamiento crítico y el pensamiento sistemático. En sus proyectos necesitan coordinar el tiempo y las interacciones entre diferentes personajes, y su habilidad para programar esto, les proporciona una experiencia directamente relacionada con la detección de problemas, la crítica constructiva, el ensayo-error, etc. conceptos importantes dentro del pensamiento sistemático.

Al trabajar en proyectos que son significativos para los jóvenes, sus propias ideas les proporcionan la motivación adecuada para sobrellevar las dificultades y retos que les plantea el proceso de diseño.

### Apariencia del programa

ESCENARIO: Es la zona más grande y blanca, donde está la mascota de Scratch cuando se abre el programa. Es donde se desarrollara la acción.

MODO PRESENTACIÓN: Está en la esquina superior derecha de la pantalla. Da tres opciones de visualización del escenario.

BOTONES NUEVOS PERSONAJES/SPRITES: Justo debajo del escenario hay tres botones. Van a permitir buscar o incluso crear nuevos actores para la acción.

LISTA DE SPRITES: Debajo de los botones anteriores, aparecerán las miniaturas de los personajes que vayan a actuar. Hacer clic para seleccionar y editar un personaje.

BARRA DE HERRAMIENTAS: Aparece encima del escenario y nos sirven para mover los objetos, copiar, cortar, aumentar su tamaño o disminuir su tamaño.

BANDERA VERDE: Sirve para ejecutar los guiones o programas que hayamos creado.

BOTON ROJO: Sirve para detener la acción.

PALETA DE BLOQUES: Situada a la izquierda. Es la caja de instrucciones para que los actores hagan cosas. Son los bloques para crear los scripts o programas. Hay 8 paletas diferentes de piezas, para distintas acciones, cada una de un color: Movimiento, apariencia, sonido, lápiz, control, sensores, números y variables.

AREA DE SCRIPTS (quiones): Entre la paleta de bloques y el escenario, queda otro área muy importante, es área de scripts. Aquí se irán arrastrando los bloques para construir los quiones o programas.

PESTAÑAS: Justo encima del área de scripts tenemos tres pestañas que nos permiten añadir guiones, disfraces o sonidos al guión que construimos.

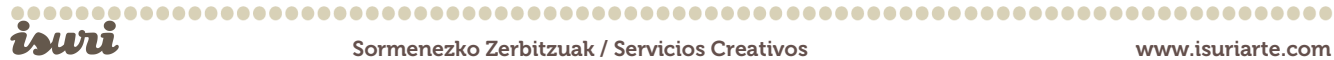

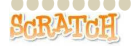

**E** 

ESTILO DE ROTACIÓN: Está encima de las pestañas y un poquito a la izquierda .Nos permite determinar la rotación de los sprites.

Una vez explicadas cada una de las partes que forman el programa y a continuación se pueden encontrar dos pantallazos. En el primero se muestra la pantalla principal del programa y se detallan cada una de las partes. El segundo, se trata de cada una de las paletas de bloques desplegada.

#### SCRATCH

#### Guía Didáctica para Profesores

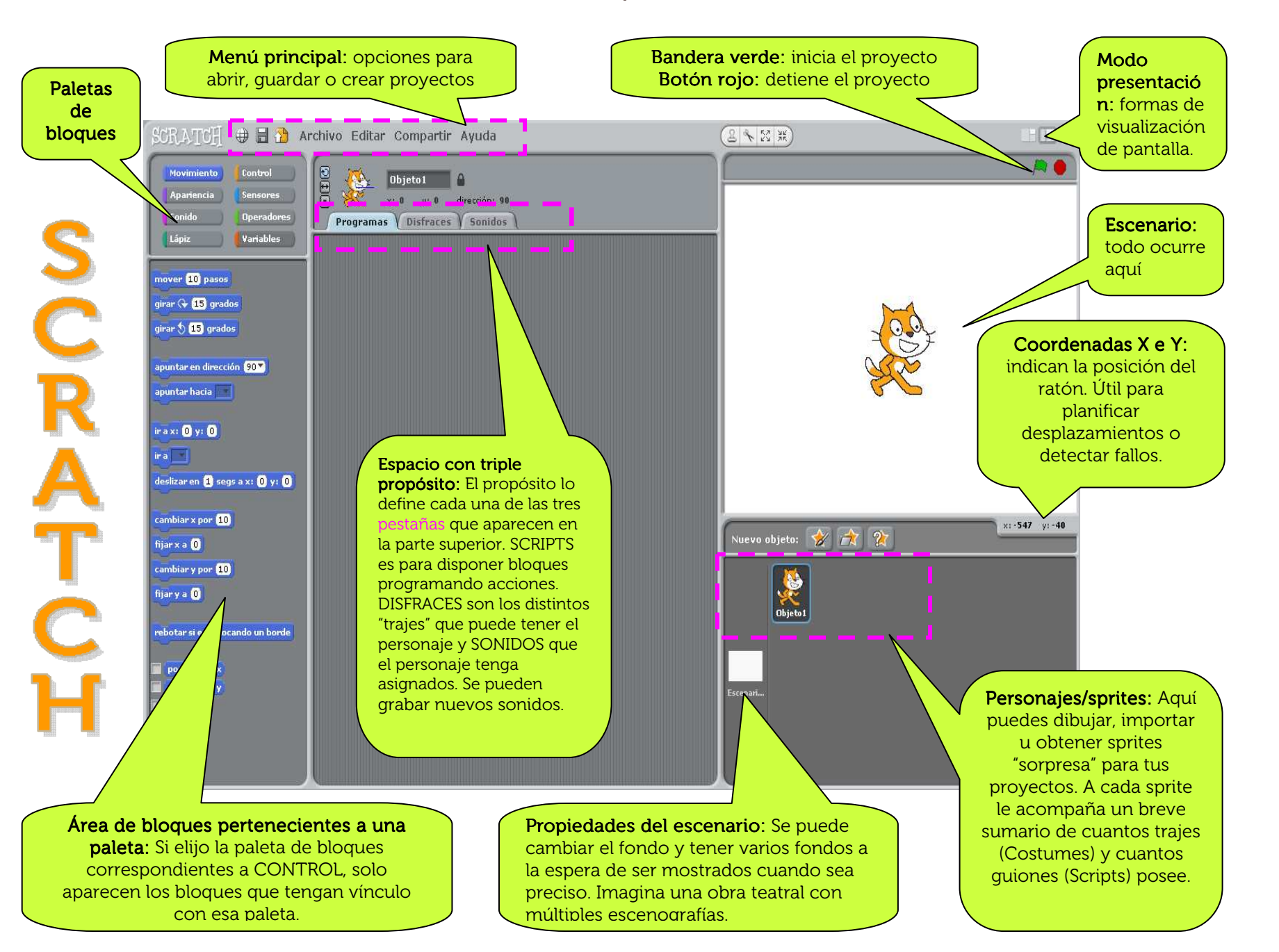

............

......................

#### Guía Didáctica para Profesores

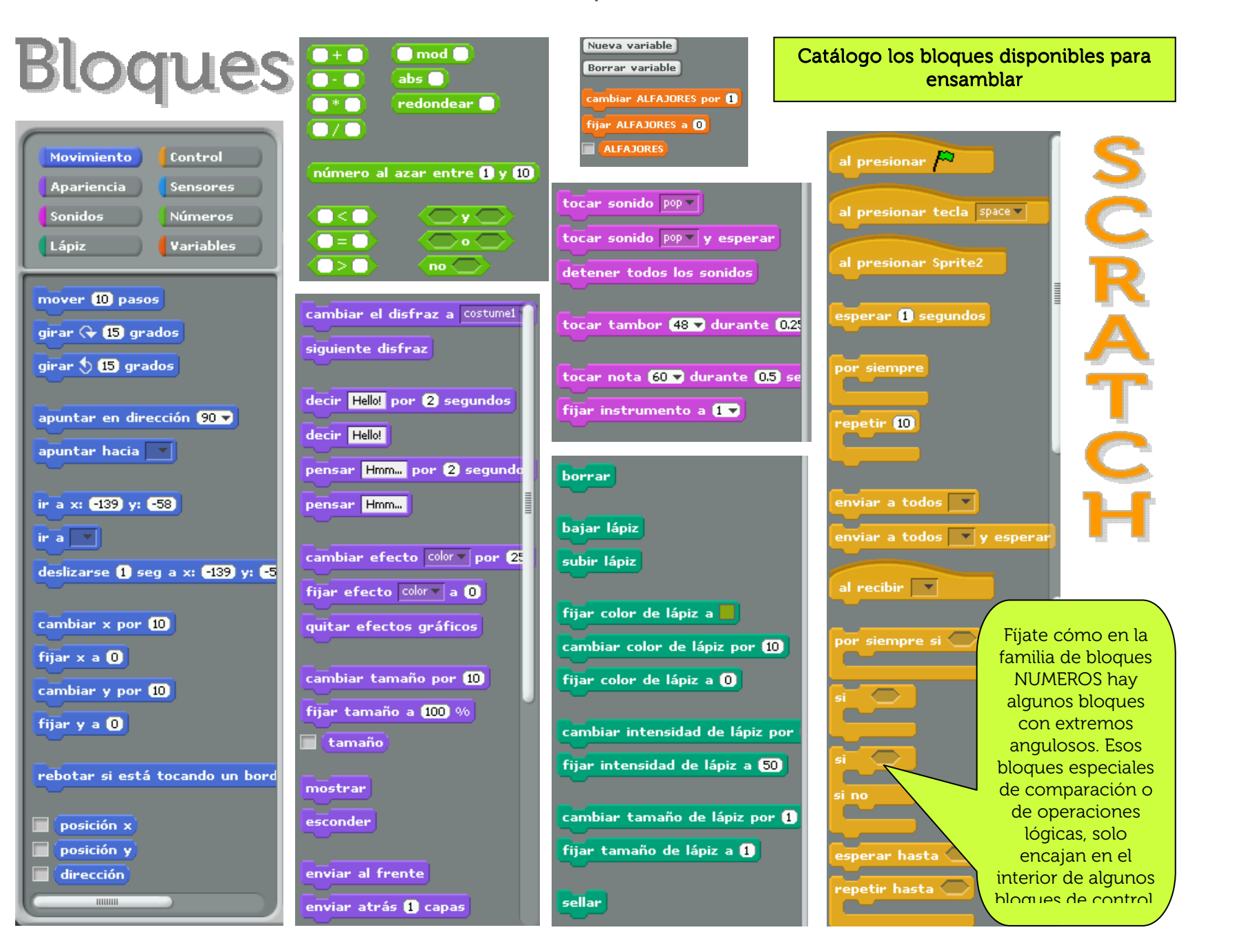

R

### **CONCEPTOS ESPECÍFICOS DE PROGRAMACIÓN**

En este apartado se explicará una serie de conceptos específicos de programación, con el objetivo de que los profesores se familiaricen con ellos. En ningún caso se pretende que las alumnas se aprendan estos términos de memoria, sino que mediante el uso del programa vayan descubriendo cómo funciona y para qué sirven cada una de las partes que lo componen.

| CONCEPTO               | EXPLICACIÓN                                                                                                    | EJEMPLO                                                                                                    |
|------------------------|----------------------------------------------------------------------------------------------------|----------------------------------------------------------------------------------------------------|
| Secuencia              | Para crear un<br>programa en <i>Scratch,</i><br>se necesita pensar<br>sistemáticamente el<br>orden de los pasos a<br>seguir.   | al presionar tecla espacio v<br>ir a x: 10 y: 10<br>deslizar en 1 segs a x: 0 y: 0<br>decir iHolal por 2 segundos<br>tocar sonido miau v y esperar |
| Iteración<br>(looping) | Los bloques 'Por<br>siempre' y 'Repetir'<br>pueden ser usados<br>para la iteración<br>(repetir una serie de<br>instrucciones). | repetir 10<br>tocar tambor (48 ) durante (0.2 puisos<br>mover (10 pasos<br>girar (7 (15 grados                                                     |
| Condicionales          | Los bloques 'Si' y<br>'Sino' dan cuenta<br>de una condición.                                                                   | si posición en x > 200<br>fijar x a -200<br>esperar 0.1 segundos                                                                                   |
| Números<br>aleatorios  | El bloque 'Número al<br>azar entre y'<br>selecciona números<br>enteros aleatorios<br>dentro de un rango<br>dado.               | fijar x a número al azar entre -100 y 100                                                                                                    |

| Variables                                      | Los bloques de<br>'Variable' permiten<br>crear variables y<br>usarlas en un<br>programa. Las<br>variables pueden<br>almacenar números o<br><i>strings</i> (cadenas de<br>caracteres). <i>Scratch</i><br>respalda variables<br>tanto globales como<br>especificas a un<br>objeto. | al presionar<br>fijar puntaje a 0<br>por siempre<br>mover 10 pasos<br>si citocando el color 2<br>cambiar puntaje por 1                                                                                                    |
|------------------------------------------------|----------------------------------------------------------------------------------------------------|----------------------------------------------------------------------------------------------------|
| Listas                                         | Los bloques 'Al<br>presionar tecla' o 'Al<br>presionar objeto' (o<br>también un <i>sprite</i> ) son<br>ejemplos de la gestión<br>de un evento que<br>responde a eventos<br>gatillados por el<br>usuario u otra parte<br>del programa.                                            | al presionar tecla flecha izquierda v<br>apuntar en dirección (-90 v)<br>mover (10) pasos                                                                                                    |
| Hebras<br>Temáticas<br>(ejecución<br>paralela) | Arrancando dos pilas<br>de bloques al mismo<br>tiempo, se crean dos<br>hebras temáticas<br>independientes que se<br>ejecutan en forma<br>paralela.                                                                                                    | al presionar A<br>deslizar en 3 segs a x: -75 y: 80<br>deslizar en 5 segs a x: 175 y: -130<br>al presionar A<br>por siempre<br>siguiente disfraz<br>esperar 1 segundos                                                                                                    |
| Coordinación<br>y<br>sincronización            | Los bloques 'Enviar a<br>todos' y 'Al recibir'<br>pueden coordinar las<br>acciones de múltiples<br><i>sprites</i> . 'Enviar a todos<br>y esperar' nos permite<br>sincronizar acciones.                                                                                           | Por ejemplo, el Sprite 1 envía el mensaje "Ganador" cuando<br>esta condición es recibida:<br>esperar hasta que puntaje > 0<br>enviar a todos Ganador!v<br>Este script correspondiente al Sprite 2 es gatillado cuando el<br>mensaje es recibido:<br>al recibir Ganador!v<br>tocar sonido felicitacionesv<br>decir Ganaste! |

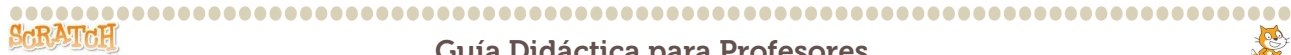

| Entrada de<br>teclado                | El bloque 'Preguntar y<br>esperar' invita al<br>usuario a tipear en el<br>teclado. 'Respuesta'<br>almacena la entrada<br>tecleada.                              | preguntar Cuál es su nombre? y esperar<br>decir unir Hola respuesta                                                                  |
|--------------------------------------|----------------------------------------------------------------------------------------------------|----------------------------------------------------------------------------------------------------|
| Lógica<br>Booleana                   | Los bloques 'y',<br>'o', 'no' son<br>ejemplos de lógica<br>booleana.                                                                                            | al presionar tecla espacio v<br>si <u> </u>                                                                                          |
| Interacción<br>dinámica              | Los bloques 'x del<br>ratón', 'y del ratón' y<br>'Volumen del sonido'<br>pueden ser usados<br>como entradas<br>dinámicas para<br>interacción en tiempo<br>real. | por siempre<br>fijar tamaño a volumen del sonido * 4 %<br>esperar 0.01 segundos                                                      |
| Diseño de<br>interfase de<br>usuario | Puedes diseñar<br>interfaces de usuario<br>interactivas en <i>Scratch</i><br>– por ejemplo, usando<br><i>sprites clickeables</i> para<br>crear botones.         | al presionar Objeto 1<br>cambiar efecto brillantez por 25<br>tocar tambor 48 durante 0.2 pulsos<br>cambiar efecto brillantez por -25 |

Si se requiere una mayor precisión o explicación en el uso del programa, los profesores pueden consultar la Guía de referencia de Scratch, un amplio documento explicativo sobre la utilización del programa, elaborado por Eduteka. http://www.eduteka.org/pdfdir/ScratchGuiaReferencia.pdf

### PROPUESTA DE TRABAJO

Una de las cosas más interesantes de Scratch es la capacidad de utilizar materiales externos a la propia herramienta, elaborados por el alumnado, de manera que lo que ellos preparan (sus propias fotografías, sus dibujos e imágenes, su música...) puede ser incorporado al programa a través de las opciones de importación.

Otra de las características que convierten a Scratch en una herramienta colaborativa interesante es la posibilidad de compartir las creaciones que desarrollamos con la herramienta en la misma Web de la aplicación, a través de la opción "Compartir",

isuni

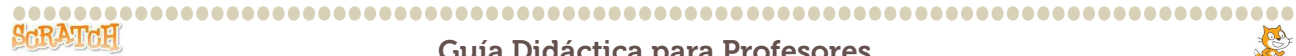

disponible desde el propio entorno de desarrollo. Para esto hace falta haber creado previamente un perfil (una cuenta de usuario) en la web oficial de Scratch. El propio programa se encarga de comprimir todo el material utilizado y enviarlo a la web.

También se puede fomentar entre el alumnado el compartir recursos, sin necesidad de mandarlos a la web. Así todos puedan utilizar los materiales elaborados por todos, y así crear trabajos derivados de los mismos.

### Educación Primaria:

Scratch se puede comenzar a utilizar con alumnado a partir de los 8 años de edad aunque para comenzar a utilizar algunas de las funcionalidades se debería esperar, hasta los 10 años de edad más o menos (3º de Primaria).

Esta herramienta permite que se haga un uso de ella con diferentes niveles de complejidad. Se puede comenzar a utilizar la herramienta cuando se desee, incluso con alumnado muy joven, haciendo uso únicamente de proyectos ya realizados, los cuales pueden visualizar o interactuar, para ir conociendo la herramienta, familiarizarse con el entorno y los personajes, etc.

A partir del Segundo Ciclo de Educación Primaria, la propuesta sería comenzar a utilizar la herramienta como una forma de contar historias. Se pueden ubicar personajes y crear diálogos entre ellos, hacer que se desplacen por la pantalla, etc.

También se utilizar, como otras herramientas de programación, como una calculadora. Y en cualquiera de los cursos de Primaria se puede comenzar a trabajar con el análisis de pequeños programas ya realizados para mejorarlos, cambiar los elementos de una aplicación para personalizarlos, etc.

En el siguiente link encontrareis ejemplos de recursos didácticos creados con Scratch, por los alumnos de magisterio de la Universidad del País Vasco. La mayoría de ellos están en Euskara. http://scratch.mit.edu/tags/view/iktmagisteritza

### Educación Secundaria:

En esta etapa se pueden trabajar más profundamente los conceptos abstractos.

Se puede comenzar a asignar eventos a los personajes, a utilizar el teclado y el ratón para manejar los objetos, y sobre todo a asignar acciones que ocurren cuando varios objetos interaccionan entre sí. Así se pueden conseguir efectos interesantes, que se irán complicando sucesivamente según se vayan adquiriendo nuevas habilidades.

En esta etapa, se puede empezar a trabajar con los "mensajes" que unos objetos pueden enviar a otros. Cuando se produce una condición determinada, un objeto

isuri

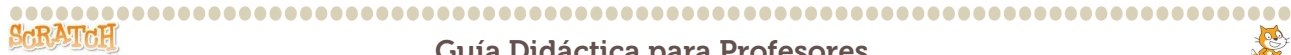

"envía un mensaje" a otros objetos, de manera que estos lleven a cabo una acción determinada.

## MÁS INFORMACIÓN Y RECURSOS

http://www.eduteka.org/pdfdir/ScratchGuiaReferencia.pdf Guía de referencia de Scratch: amplio documento explicativo sobre la utilización del programa, para profesores. (castellano)

http://s3.amazonaws.com/jef.mindtouch.com/10033948/107/0?AWSAccessKeyId=1TDEJ CXAPFCDHW56MSG2&Signature=cgiKM%2bZC4tSme04n5Q2LfjVk85A%3d&Expires=128 5067443 Guía de inicio Scratch oficial. Muy útil para utilizar recurso didáctico, documento del alumno, explicaciones paso a paso. (castellano)

http://scratch.wik.is/Languages Página Web con listado de recursos y quías de Scratch en diferentes idiomas.

http://scratched.media.mit.edu/resources Página Web de recursos para profesores. (inglés)

http://www.scratchbydsigno.com.ar/index.html Página Web sobre Scratch. (castellano)

http://aulavirtual2.educa.madrid.org/course/view.php?id=665 Multimedia Scratch: crear como un niño. Ejemplo de posible diseño de curso en Moodle. (castellano)

http://scratch.mit.edu/tags/view/iktmagisteritza recursos didácticos creados con Scratch, por los alumnos de magisterio de la Universidad del País Vasco. (euskara)